# datadomain

# Amanda Enterprise 3.0 Integration Guide

Data Domain, Inc. 2421 Mission College Boulevard, Santa Clara, CA 95054 866-WE-DDUPE; 408-980-4800 Version 1.0 Revision A June 26, 2009 Copyright © 2009 Data Domain, Inc. All rights reserved.

Data Domain, the Data Domain logo and Global Compression are trademarks or registered trademarks of Data Domain, Inc. All other trademarks used or mentioned herein belong to their respective owners.

Disclaimer: The information contained in this publication is subject to change without notice. Data Domain, Inc. makes no warranty of any kind with regard to this manual, including, but not limited to, the implied warranties of merchantability and fitness for a particular purpose. Data Domain, Inc. shall not be liable for errors contained herein or for incidental or consequential damages in connection with the furnishing, performance, or use of this manual.

The instructions provided in this document by Data Domain are for customer convenience and are not warranted or supported by Data Domain, Inc. Data Domain expects users to integrate third-party software and arrays as needed, but Data Domain is not responsible for the usability of the third-party software or the arrays after installation.

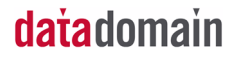

# Amanda Enterprise 3.0 Integration Guide

This document explains how to configure and integrate Data Domain systems with the Amanda Enterprise 3.0 backup application. This document focuses on the NFS protocol.

This document covers the topics shown in the following table:

| Related Documentation                  | Page 4 |
|----------------------------------------|--------|
| Tape Marker Settings and Restrictions  | Page 4 |
| Supported Operating Systems            | Page 4 |
| NFS Device Discovery and Configuration | Page 4 |
| Backup and Restore Examples            | Page 6 |
| Configuration Checklist                | Page 9 |

## datadomain

#### **Related Documentation**

Please refer to the Zmanda online documentation, especially the *Zmanda Management Console for Amanda Enterprise User's Manual*. Visit http://www.zmanda.com to view the Zmanda documentation.

**Note:** Access to documentation on the Zmanda Web site requires authentication.

#### **Tape Marker Settings and Restrictions**

There are no required tape marker settings.

Amanda Enterprise server-side and client-side compression and encryption are disabled by default and should remain disabled. Data Domain systems achieve the best possible compression if the Amanda compression and encryption features are disabled.

Replication has not been tested.

#### Supported Operating Systems

Amanda backup servers are supported on both Linux and Solaris.

#### **NFS Device Discovery and Configuration**

The Amanda backup server require NFS access to the Data Domain system volumes. This means that the Data Domain system should be accessible from the backup server via the network and the Data Domain system volume should be exported. Follow this procedure to discover and configure the Data Domain system volumes:

- 1. On the Data Domain system, either create a directory specifically for Amanda and grant the amandabackup administrator or root access to that directory, or give the amandabackup user administrator or root access to the top-level mount point (normally the mount point is /backup).
- **2.** On the Amanda backup server, create an NFS mount point and mount the Data Domain system volume.

For example, if dd1 is the Data Domain system and /backup is the volume name, it should be mounted as /mnt/ddr-nfs:

```
# mkdir /mnt/ddr-nfs
# mount dd1:/backup /mnt/ddr-nfs
```

3. On the Amanda backup server, use the following commands to create the amanda subdirectory on the Data domain system;

```
# mkdir /mnt/ddr-nfs/amanda/
# chown amandabackup:disk /mnt/ddr-nfs/amanda/
# chmod 750 /mnt/ddr-nfs/amanda/
```

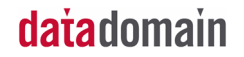

- 4. Log in to the Zmanda Management Console (ZMC).
- **5.** Select Devices in the Admin tab.
- 6. Select Disk and click Add.

The page shown in Figure 1 appears.

| <u>F</u> ile <u>E</u> dit ⊻i                                     | ew Hi <u>s</u> tory <u>B</u> ookmark                                                   | s <u>T</u> ools <u>H</u> el                          | р                             |                    |          |                 |              |                   |                |
|------------------------------------------------------------------|----------------------------------------------------------------------------------------|------------------------------------------------------|-------------------------------|--------------------|----------|-----------------|--------------|-------------------|----------------|
| 🔶 🧼 👻                                                            | 🖒 🖸 🔂 🕐                                                                                | ttps://zmctru                                        | nk.zmanda.com                 | n/AdminDevices.php |          |                 | ☆ 👻          | G - Google        | ۹              |
| 📷 Most Visite                                                    | ed 👻 🦚 Getting Started                                                                 | l 🔝 Latest H                                         | eadlines 👻                    |                    |          |                 |              |                   |                |
|                                                                  | Zmanda<br>Vanogement Coriscle<br>Amanda Backu                                          | ıp Monito                                            | r Report                      | Admin Restore      |          | pa              | ul   Log Out |                   |                |
| About   User Gui                                                 | de   Feedback USEr mar                                                                 | nagement ba                                          | ckup sets devi                | ces preferences    | Васкир S | et: Backup_Set_ | A _          | Events            |                |
| Configure St                                                     | orage Device Profile: Disk                                                             |                                                      | 0                             |                    |          |                 |              |                   |                |
| Device Type:                                                     | Disk                                                                                   |                                                      |                               |                    |          |                 |              |                   |                |
| Name:                                                            | DDR_NFS                                                                                |                                                      | _                             |                    |          |                 |              |                   |                |
| Comment                                                          | DDR appliance mou                                                                      | nted with NFS                                        | _                             |                    |          |                 |              |                   |                |
| Root Path:<br>Note: Each b<br>need a different<br>device profile | /mnt/ddr-nfs/ama<br>ackupset will use a subdirect<br>ent root path for a different bac | ndalvtapes/<br>ory under this ro<br>xup set, then cr | ot path. If you<br>eate a new |                    |          |                 |              |                   |                |
|                                                                  | Add C                                                                                  | ancel) (Update                                       | Device Profile                |                    |          |                 |              |                   |                |
|                                                                  |                                                                                        |                                                      |                               |                    |          |                 |              | << first < prev   | next > last >> |
| Actions                                                          | Device Name                                                                            | Туре                                                 | Comment                       |                    |          | Status          | Path         |                   |                |
| Delete                                                           | Tape1                                                                                  | tape                                                 | First tape drive              |                    |          | inactive        | /dev/nst0    |                   |                |
| Delete                                                           | DDR_NFS                                                                                | R_NFS disk DDR appliance mounted with NFS            |                               |                    |          | inactive        | /mnt/ddr-m   | fs/amanda/vtapes/ |                |
|                                                                  |                                                                                        |                                                      |                               |                    |          |                 |              | << first < prev   | next > last >> |
| Done                                                             |                                                                                        |                                                      |                               |                    |          |                 | 1            | zmctrunk.zman     | da.com 🔒 🧩     |

Figure 1: NFS Device Configuration

7. Specify the Device Name, Comments, and Root Path to the device.

The Device Name must be unique among the configured devices. You can use the Comment field to further identify the device. See Figure 1.

This completes the NFS device configuration.

# **Backup and Restore Examples**

#### **Creating and Executing a Backup**

- 1. Open the What page of the Backup tab of the Zmanda Management Console and choose the backup source.
- **2.** Select Linux/Unix File System as the backup object type (Figure 2).

| <u>F</u> ile <u>E</u> dit ⊻ie | ew Hi <u>s</u> tory <u>B</u> i         | ookmarks ]    | [ools <u>H</u> elp                                                                                                    |                                                                |            |             |             |                 |                |             |
|-------------------------------|----------------------------------------|---------------|----------------------------------------------------------------------------------------------------|----------------------------------------------------------------|------------|-------------|-------------|-----------------|----------------|-------------|
| 🔶 🧼 🗝                         | 🖒 🖸 🖆                                  | https         | ://zmctrunk.zma                                                                                                    | inda.com/Backup                                                | what.php   |             |             | ☆ <b>-</b> [    | ,              |             |
| 🛅 Most Visite                 | d 👻 🌼 Getting                          | g Started     | Latest Headlin                                                                                                    | es 🕶                                                           |            |             |             |                 |                |             |
|                               | zmanda<br>Konogement Console<br>Amanda | Backup        | Monitor R                                                                                                    | eport Admin                                                    | Restore    | (           | ра          | ul   Log Out [  | \$ \$ R        |             |
| About   User Guid             | le   Feedback                          | what when     | re media wh                                                                                                    | en how verify                                                  | activate   | Backup Set: | Backup_Set_ | <u>A</u> _ E    | Events         |             |
| Objects To Ba                 | ackup                                  |               |                                                                                                    |                                                                |            |             |             |                 |                | 0           |
| New) Dupli                    | icate ) (Undo Sele                     | cted) (Delete | CIFS File System<br>Linux/UNX File Syst<br>Microsoft SQL Serv<br>Oracle on Linux/SOS<br>Oracle on Windows<br>Solaris File System<br>Windows File System<br>Windows System S<br>Microsoft Sharepoi<br>PostgreSQL(No re | tem<br>er<br>laris<br>s<br>m<br>m<br>tate<br>maining licenses) | :nses)     |             |             |                 |                |             |
| AlijNone<br>Selected          | Object Type                            | Directory     | Host Name 🔻                                                                                                    | Host Check                                                     | Encryption | Compression | Mod         | ified Date      | st < prev next | Status      |
| No records fo                 | und.                                   |               |                                                                                                    |                                                                |            |             |             |                 |                |             |
|                               |                                        |               |                                                                                                    |                                                                |            |             | Undo All    | Check All Hosts | St < prev next | s to Server |
| Done                          |                                        |               |                                                                                                    |                                                                |            |             |             | zmc             | trunk.zmanda   | .com 🔒 🦑    |

**Figure 2:** What Page of the Backup Tab

6 🔻

**3.** Enter the details for the file system to be backed up. See Figure 3 and refer to the *Zmanda Management Console for Amanda Enterprise User's Manual* for more information.

| <u>F</u> ile <u>E</u> dit                             | ⊻iew Hi <u>s</u> tory <u>B</u> ookm                                                                                                    | arks <u>T</u> ools <u>H</u> | lelp        |              |                |                 |                       |                        |             |
|-------------------------------------------------------|----------------------------------------------------------------------------------------------------|-----------------------------|-------------|--------------|----------------|-----------------|-----------------------|------------------------|-------------|
| <b>(</b>                                              | - 🖒 😣 🎓 🖪                                                                                                    | https://zmct                | runk.zmanda | .com/BackupW | 'hat.php       |                 | ☆ <b>-</b> (          | G - Google             | (           |
| Most Vis                                              | ited 👻 🎓 Getting Star                                                                                                    | ted 🔂Latest                 | Headlines 🗸 |              |                |                 |                       |                        |             |
|                                                       |                                                                                                    | akun Moni                   | tor Bono    |              | paul   Log Out | 国の国             | 8                     |                        |             |
| About   User G                                        | Buide   Feedback What                                                                                                    | where me                    | dia when    | how verify   | activate       | Backup Set: Bad | kup_Set_A             | Events                 | 0 E D       |
| Entry Change                                          | d                                                                                                    |                             |             |              |                |                 |                       |                        |             |
| Objects To                                            | Backup                                                                                                    |                             |             |              |                |                 |                       |                        | 0           |
| Object Typ<br>Host Name<br>Directory:*<br>Exclude Fil | Object Type: Linux LNIX File System Encoption:  United by:  United Files:  United Files:  United |                             |             |              |                |                 |                       |                        |             |
| Advance                                               | ed Options                                                                                                    |                             |             |              |                |                 |                       | Capaci                 |             |
|                                                       |                                                                                                    |                             |             |              |                |                 |                       | Cancer                 | JUpdate     |
| New Di                                                | uplicate Undo Selected                                                                                                    | Delete                      |             |              |                |                 |                       |                        |             |
|                                                       |                                                                                                    |                             |             |              |                | -               | << first              | t < prev <b>1</b> next | > last >>   |
| All[None<br>Selected                                  | Object Type                                                                                                    | Directory                   | Host Name 🔺 | Host Check   | Encryption     | Compression     | Modified Date         | Modified By            | Status      |
|                                                       | Linux/UNIX File System                                                                                                    | /home                       | Computer_A  | unverified   | No             | No              | 2009-01-19 19:25:0    | 6 paul                 | new         |
|                                                       |                                                                                                    |                             |             |              |                |                 | << first              | t < prev <b>1</b> next | > last >>   |
|                                                       |                                                                                                    |                             |             |              |                | Ur              | ido All Check All Hos | sts Apply Changes      | s to Server |
| Done                                                  |                                                                                                    |                             |             |              |                |                 | zr                    | nctrunk.zmanda.        | com 🔒 🧩     |

Figure 3: Details of the File System being Backed Up

In this example, we are configuring a backup to the Data Domain system via NFS.

**4.** Open the Where page of the Backup tab and select the DDR\_NFS device as shown in Figure 4.

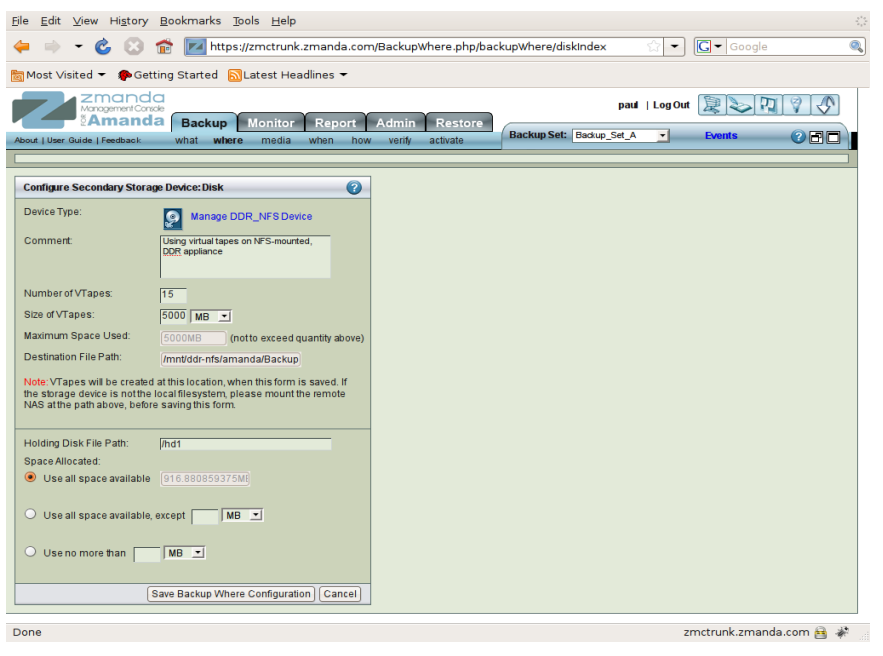

Figure 4: Configuring Disk Backup Media

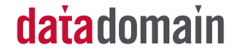

 Select the maximum amount of disk space that can be used for the backup. In Figure 5, 5000MB for each backup volume (virtual tape) is configured.

| <u>F</u> ile <u>E</u> dit ⊻ie                   | ew Hi <u>s</u> tory                                  | <u>B</u> ookmarks <u>T</u> ools <u>H</u> elp                                                                   |                       |                          |          |                   |            |
|-------------------------------------------------|------------------------------------------------------|----------------------------------------------------------------------------------------------------|-----------------------|--------------------------|----------|-------------------|------------|
| 🔶 🧼 👻                                           | <b>Č</b> 🕄                                           | 💼 🗾 https://zmctrunk.zmanda.co                                                                                 | m/BackupWhere.php/bac | kupWhere/diskIndex       | ☆ -      | <b>C</b> ▼ Google |            |
| 🛅 Most Visite                                   | d 👻 🏟 Ge                                             | ing Started 🔝 Latest Headlines 👻                                                                               |                       |                          |          |                   |            |
|                                                 |                                                      | Backup Monitor Report                                                                                          | Admin Restore         | paul                     | Log Out  |                   | 80         |
| About   User Guid                               | le   Feedback                                        | what where media when h                                                                                        | ow verify activate    | Backup Set: Backup_Set_A | <u>·</u> | Events            |            |
|                                                 |                                                      |                                                                                                    |                       |                          |          |                   |            |
| Configure Se                                    | condary Stora                                        | e Device:Disk 🛛 👔                                                                                              |                       |                          |          |                   |            |
| Device Type:                                    |                                                      | Manage DDR_NFS Device                                                                                          |                       |                          |          |                   |            |
| Comment:                                        |                                                      | Using virtual tapes on NFS-mounted,<br>DDR appliance                                                           |                       |                          |          |                   |            |
| Number of VT                                    | apes:                                                | 15                                                                                                    |                       |                          |          |                   |            |
| Size of VTape                                   | s:                                                   | 5000 MB 💌                                                                                                    |                       |                          |          |                   |            |
| Maximum Spa                                     | ace Used:                                            | 5000MB (notto exceed quantity above                                                                            | )                     |                          |          |                   |            |
| Destination F                                   | ile Path:                                            | /mnt/ddr-nfs/amanda/Backup                                                                                     |                       |                          |          |                   |            |
| Note: VTapes<br>the storage de<br>NAS at the pa | will be create<br>evice is not the<br>th above, befo | at this location, when this form is saved. If<br>ocal filesystem, please mount the remote<br>saving this form. |                       |                          |          |                   |            |
| Holding Disk                                    | File Path:                                           | /hd1                                                                                                    |                       |                          |          |                   |            |
| Space Allocat                                   | ed:                                                  |                                                                                                    |                       |                          |          |                   |            |
| Use all s                                       | pace available                                       | 916.880859375MI                                                                                                |                       |                          |          |                   |            |
| O Use all s                                     | pace available                                       | except MB 🛨                                                                                                    |                       |                          |          |                   |            |
| ⊖ Usenom                                        | nore than                                            | MB                                                                                                    |                       |                          |          |                   |            |
|                                                 |                                                      | ave Backup Where Configuration Cancel                                                                          |                       |                          |          |                   |            |
| Done                                            |                                                      |                                                                                                    |                       |                          | zr       | nctrunk.zmanda    | .com 🔒 🦑 🖉 |

**Figure 5:** Configure the Details of the NFS Device

**6.** Select the number of virtual tapes to be used.

The number of virtual tapes determines the retention policy for the backups.

- 7. (Optional) You can also configure a holding disk (a disk staging area for backups). In this example, the /hdl file system is configured as a holding disk, and the backup set can use all of the space available in this file system.
- 8. (Recommended) Verify the configuration on the Verify page of the Backup tab.
- **9.** Schedule backups on the When page of the Backup tab, or start a backup immediately by using the Activate page of the Backup tab.

You can monitor the status of the backup on the Monitor page (Figure 6) or check the Reporting pages later.

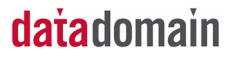

**7** 9

| <u>F</u> ile <u>E</u> dit <u>V</u> iew Hi <u>s</u> tory <u>B</u> ookma | rks <u>T</u> ools <u>H</u> elp |                         |               |                |                   |                |
|------------------------------------------------------------------------|--------------------------------|-------------------------|---------------|----------------|-------------------|----------------|
| 🔶 🔿 👻 🙆 📼                                                              | http://fedora7_32-ima          | ige/Monitor/Monitor∨iew | .php?bsreload |                | ि 🔹 🖸             | le 🔍           |
| 🛅 Most Visited 👻 🌘 Getting Start                                       | ed 🔝 Latest Headline           | s <b>▼</b>              |               |                |                   |                |
| 🔔 Page Load 🛚 🗾 ZMC - Mor                                              | ni 🛛 🗾 ZMC Excep               | ot 🛛 🗾 Welcome to       | 🛛 🔽 Welcom    | ne to 🛚 🚺 🖬 Ho | ow to repa 🛛 😽 80 | 1 Industri 🛚 🔽 |
| Management Conzole                                                     |                                |                         | _             | admin          | Log Out 📜 🍉 🕻     | 7 8 8          |
| Amanda Bae                                                             | kup Monitor Re                 | eport Admin Re          | store Backup  | Set: ddr-cifs  | Events            |                |
|                                                                        |                                |                         |               |                |                   |                |
|                                                                        |                                |                         |               |                |                   |                |
| Monitoring current backup                                              | Monitor Chart 01/20/2          | 2009 16:30:33           |               |                |                   | 0              |
| Total Backups: 3<br>Backups Completed: 3 Hide                          | HostName Direct                | ctory Level             | Flush         | Estimate       | Holding           | Media          |
| Backups In Progress: 0<br>Backpups Failed: 0                           | calhost.localdomain /usi/      | 'bin                    |               |                |                   |                |
|                                                                        | calhost.localdomain /ust/      | 'lib                    |               |                |                   |                |
|                                                                        |                                |                         |               |                |                   |                |
|                                                                        |                                |                         |               |                |                   |                |
|                                                                        |                                |                         |               |                |                   |                |
|                                                                        |                                |                         |               |                |                   |                |
| Legend (2)                                                             |                                |                         |               |                |                   |                |
| Backup State                                                           |                                |                         |               |                |                   |                |
| Success                                                                |                                |                         |               |                |                   |                |
| In Progress                                                            |                                |                         |               |                |                   |                |
| Failure                                                                |                                |                         |               |                |                   |                |
|                                                                        |                                |                         |               |                |                   |                |
|                                                                        |                                |                         |               |                |                   |                |
|                                                                        |                                |                         |               |                |                   |                |
|                                                                        |                                |                         |               |                |                   |                |
| Depa                                                                   |                                |                         |               |                |                   |                |

Figure 6: Successful Backup Shown on the Monitor Page

#### **Restoring a Backup**

Follow this procedure to use the Restore pages to restore a backup.

- 1. Select the files and directories to be restored on the What page of the Restore tab and click Next.
- **2.** On the Where page of the Restore tab, select the destination for the selected files, set the restore options, and click Next.
- 3. On the Restore page of the Restore tab, start the restore operation.

### **Configuration Checklist**

- 1. Configure and verify NFS access to the Data Domain system.
- 2. Create a backup set with the Data Domain system.
- 3. Perform a test backup.
- **4.** Perform a test restore.

### datadomain

Amanda Enterprise 3.0 Integration Guide

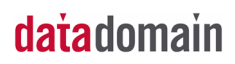